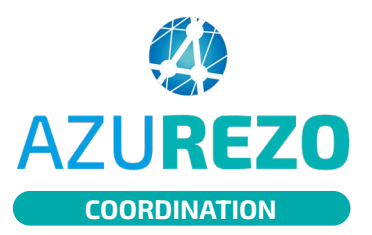

## Bris de glace

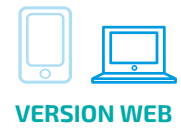

1

Depuis l'onglet Patient, cliquer en bas de l'écran sur le bouton "Rechercher si le patient est existant".

| AZL | REZO               |     | PreProd 2.0.1.7 |   |                                                                                                    | <u></u> | • 0 | INNOVATIO | N E-SANTÉ SUD       | PARCO | URS ET COOPÉR       | RATION |
|-----|--------------------|-----|-----------------|---|----------------------------------------------------------------------------------------------------|---------|-----|-----------|---------------------|-------|---------------------|--------|
|     | TESTO<br>TESTY     | o   | 21/01/1970      | • | Fragilité (1) Outlis de Suivi (* Outlis d'évaluations (* Périnatalité     PréventionETE) (* Santé mentale (* Secial (* test création     Ensist données partspèse) (* TEST Ferrouigi) (* test_nico     Y Principal) |         |     |           | 07/06/2023<br>15:56 | .ĝ.   | 07/06/2023<br>16:00 | -      |
|     | ASTREINTES<br>TEST | ç   | 02/01/1970      |   | Outils d'évaluations     PHARM'OBSERVANCE     Q. Recherche                                                                                                    |         |     |           | 07/06/2023<br>15:55 | ġ.    |                     | -      |
|     | PARR JACK-<br>JACK | ď   | 17/10/2022      |   | 😌 Cardiologie 🚖 Cocon / RPO 🔒 Demande - Réponse 🏠 Principal                                                                                                    |         |     |           | 07/06/2023<br>13:47 |       |                     | 2      |
|     | MARIE<br>LAMBERT   | ç   | 21/02/1993      |   | 🕒 Occi-Perinatalite 😫 Périnatalité 🔍 Recherche 😭 Principal                                                                                                    |         |     |           | 07/06/2023<br>13:39 |       |                     | -      |
|     | PATIENT<br>TEST    | Ŷ   | 20/01/1970      |   | Cosen / RPO     Demande - Réponse     Dossier Soins Infirmiers     Fragilité     Dutlis de suivi     Outlis d'évaluations     DPHARM/OBSERVANCE     OPrévention(ETP) ☆ Principal                                    |         |     |           | 07/06/2023<br>11:13 |       |                     | -      |
|     | TEST TEST 1        | ď   | 04/01/1970      |   | B Demande - Réponse ♥ Outils d'évaluations  test création ☆ Principal                                                                                                    |         |     |           | 07/06/2023<br>11:11 |       |                     | -      |
|     | PAYRGAY<br>TIDIA   | ç   | 22/01/1992      |   | 🕒 Occi-Perinatalite 😫 Périnatalité 🍳 Recherche 🏠 Principal                                                                                                    |         |     |           | 07/06/2023<br>10:24 |       |                     | =      |
|     | COLETTE<br>MARIA   | Ŷ   | 16/11/2022      |   | Charte de bonnes pratiques d'Azurezo (* Besen / RPO     Bemande - Réponse ⊞ Outlis de Suivi ♥ Outlis d'évaluations     Principal     Lest création (* Principal                                                     |         |     |           | 06/06/2023<br>16:28 |       |                     | -      |
|     | BEL AIR<br>AVRIL   | ę   | 12/01/1970      |   | Charte de bonnes pratiques d'Azurezo     Demande - Réponse     Prévention/ETP      Principal                                                                                                    |         |     |           | 06/06/2023<br>15:13 |       |                     | -      |
|     | 1 à 10 sur 22,     | 450 |                 |   |                                                                                                    | <<      | < 1 | 2 3 4     | 5 6 7               | 8     | 9 10 >              | >>     |

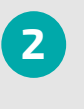

Cette fenêtre s'ouvre. Saisir les 5 traits d'identitovigilance inhérents au patient. AZUREZO effectuera une recherche sur l'ensemble des patients référencés.

| Recherche de patient existant           |                                       |
|-----------------------------------------|---------------------------------------|
| La Identité                             |                                       |
| * Nom de naissance 🥑                    | GALLEGO                               |
| * 1er prénom de naissance 💡             | Joanne                                |
| * Date de naissance                     | 28/12/2020 2 ans et 5 mois et 4 jours |
| * Sexe                                  | Femme *                               |
| Pays de naissance                       | FRANCE (99100) *                      |
| * Commune de naissance                  | LA CIOTAT - 13600 (13028) -           |
| NIR Ouvrant droit (si patient mineur) 💡 |                                       |
|                                         |                                       |

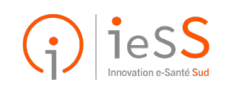

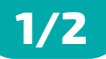

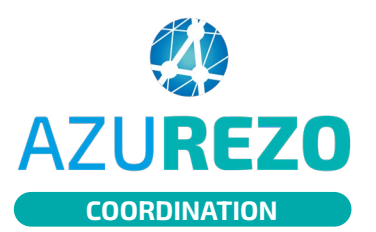

## Bris de glace

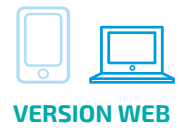

Si le dossier patient existe dans la **base régionale** d'AZUREZO et que je n'ai pas validé la vérification d'une pièce d'identité lors de la recherche, j'accède au dossier en mode **bris de glace**.

| dentito vig                                              | ilan                  | ce                                                   |                           |                                                                       |                                       |                                                                                 |                          |                                                   |                  |                              |      |             |                         |         |                     |
|----------------------------------------------------------|-----------------------|------------------------------------------------------|---------------------------|-----------------------------------------------------------------------|---------------------------------------|---------------------------------------------------------------------------------|--------------------------|---------------------------------------------------|------------------|------------------------------|------|-------------|-------------------------|---------|---------------------|
| es Identités sui<br>i le patient en c<br>est de la respo | vante<br>ours<br>nsab | es existent dé<br>de création fi<br>illité du profes | jà dai<br>igure<br>isionr | ns l'application ou<br>dans la liste, veuil<br>rel de recueillir le o | dans l'ani<br>ez le choi<br>consenter | nuaire et sont proches<br>sir. Si vous êtes certain<br>nent du patient pour s'h | de vo<br>n que<br>habili | otre patient.<br>e le patient e<br>iter au sein e | ist ine<br>du do | existant, cliquez<br>ossier. | z su | r "Créer    | un nouveau p            | patient | ".                  |
| Prénom de<br>naissance                                   | ↓t                    | Nom de<br>naissance                                  | ļţ                        | Date de<br>naissance ↓                                                | Sexe                                  | Lieu de naissance                                                               | ţt                       | Identité<br>utilisée                              | 1t               | Numéro de<br>mobile          | ţţ   | Email<br>It | Statut de<br>l'identité | *       | Action 1            |
|                                                          |                       |                                                      |                           | 004040000                                                             | 0                                     | La ciotat - 13600                                                               |                          |                                                   |                  |                              |      |             | Dravisaira              |         | Accès bris de clace |

| En cl | liquan |
|-------|--------|
| "Accè | s bi   |
| се    | mess   |
| Dour  | confi  |

t sur le bouton ris de glace", apparaît. age Pour confirmer, cliquez à nouveau.

## Accès bris de glace

L'accès à un dossier patient sur lequel vous n'êtes pas préalablement habilité va créer automatiquement un accès en mode temporaire "bris de glace", et alerter les utilisateurs habilités sur ce dossier. Souhaitez-vous continuer ?

Accès bris de glace

Une fois confirmé, AZUREZO renvoie vers le dossier patient concerné. Ce message de rappel s'affiche en haut de page.

Une notification aura donc été envoyée aux utilisateurs habilités sur ce dossier.

L'accès au dossier vous est accordé de façon temporaire (2 heures).

Si je valide la vérification d'une pièce 6 d'identité lors de la recherche, alors AZUREZO me propose aussi de m'auto habiliter sur le dossier, j'aurai donc un accès définitif au dossier patient.

| Accè                             | s bi                                          | ris de glaco                                                                                | e                                                   |                                                                    |                             |                          |          |                                          |         |
|----------------------------------|-----------------------------------------------|---------------------------------------------------------------------------------------------|-----------------------------------------------------|--------------------------------------------------------------------|-----------------------------|--------------------------|----------|------------------------------------------|---------|
| Vous<br>Vos ad                   | ête                                           | e <b>s actuelle</b><br>s peuvent êt                                                         | <b>ment e</b><br>re limité                          | en accè                                                            | es bi<br>eront              | r <b>is de</b><br>contré | g<br>òlé | <b>lace sur ce d</b><br>es a posteriori. | ossier. |
|                                  |                                               |                                                                                             |                                                     |                                                                    |                             |                          |          |                                          |         |
| e de<br>⊮sance li                | Sexe                                          | Lieu de naissance It                                                                        | Identité<br>utilisée It                             | Numéro de<br>mobile 11                                             | Email<br>Į†                 | Statut de<br>l'identité  | *        | Action                                   | IT      |
| 01/1970                          | Ŷ                                             | MOISVILLE - 27320<br>(27411), FRANCE                                                        | ULMA JADE                                           |                                                                    |                             | Valide                   |          | Accéder O Accés bris de glace            |         |
| Auto<br>L'acc<br>créer<br>utilis | -habilita<br>ès à un o<br>automa<br>ateurs ha | tion<br>fossier patient sur lequel<br>iquement un accès en m<br>bilités sur ce dossier. Soi | vous n'êtes pa<br>ode "auto-habi<br>uhaitez-vous co | s préalablement i<br>litation", et alerte<br>ontinuer ?<br>Accéder | habilité v<br>ar les<br>Ann | a                        |          |                                          |         |

## Nota bene :

- Un professionnel de santé peut accéder en bris de glace au dossier patient pour une durée limitée (2 heures). Au bout de cette durée limitée, il perd son habilitation.
- Des demandes de bris de glace définitives n'existent pas.
- Une fois qu'un professionnel a accédé à un dossier en bris de glace, il apparaît dans le cercle de soins du dossier et les professionnels du cercle de soins sont notifiés par mail => ils peuvent alors l'habiliter définitivement ou non.

Pour ce faire il faut procéder à la suppression du professionnel habilité temporairement et procéder à son ajout définitif (CF : fiche réflexe : le Cercle de soins).

Le bris de glace est possible pour un professionnel selon ses droits dans AZUREZO.

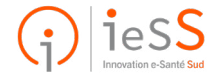

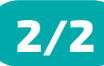